## **C2C FACULTY HELP PAGES**

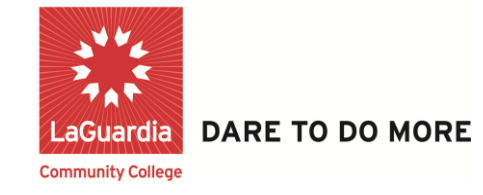

## How to Send Text Messages to Individual Students for Course Communications on C2C

**Step 1:** Once logged into your C2C account, click on the desired **Course**.

| Course      | Course Name        | Course ID    |
|-------------|--------------------|--------------|
| BTF101.300A | Click Here         | \$<br>125871 |
| BTI121.0060 | People, Work & Org | 116757       |

## Step 2: Click on any one of the desired Alert Icons.

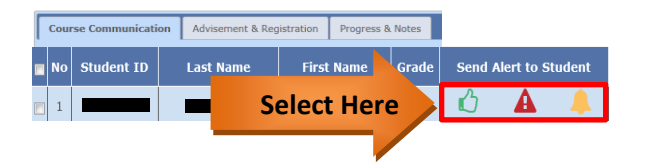

**Step 3:** Click drop down arrow to select from available messages. *Notice:* By default the **DON'T** *INCLUDE TEXT MSG* radio button will be selected.

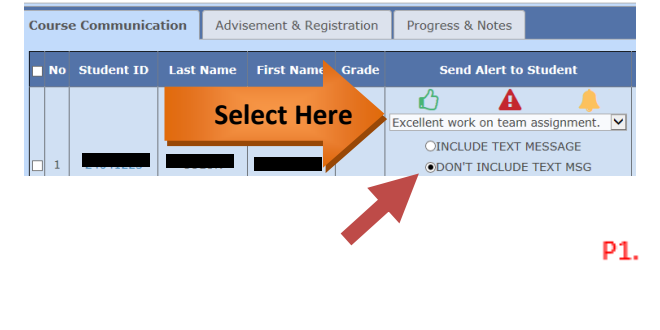

**Step 4:** To send a text message, select INCLUDE TEXT MESSAGE radio button then click Submit.

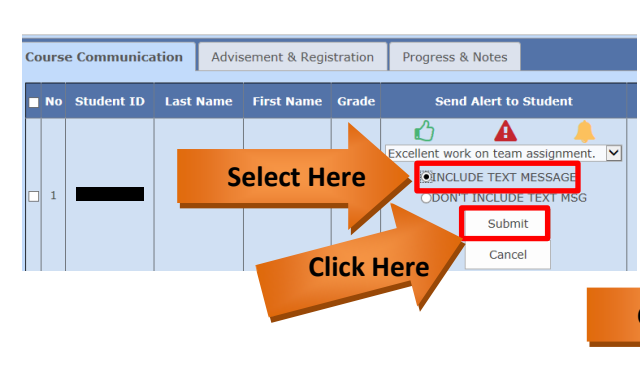

**Step 5:** You have successfully texted your student, click **"OK"**.

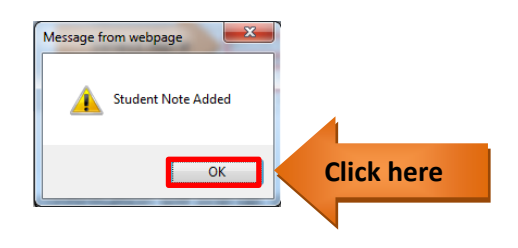

**Step 6:** Alternatively, if you wish to send a custom text message to a student click "**Other**" from the drop down.

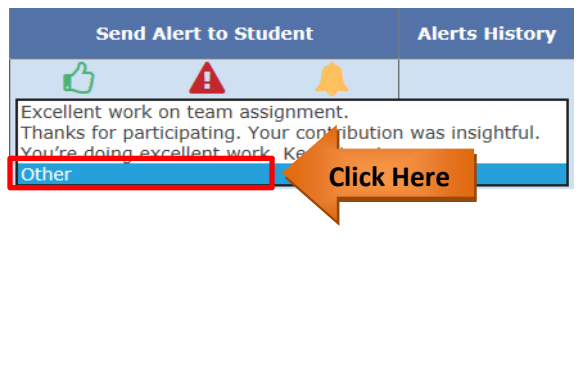

Step 7: Type in your Custom Message, and be sure you have the INCLUDE TEXTMESSAGE radio button selected, then click "Submit".

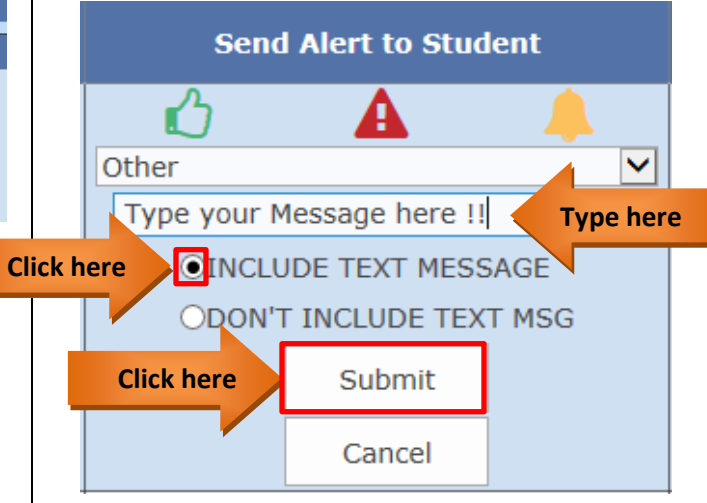

**Step 8:** A confirmation will pop up, click **"OK"**.

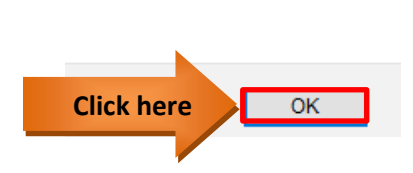

Student Note Added

Your text message has been successfully sent to the desired student.